# © carolina complete health...

### Submitting Reproductive Health Consent Forms

Process for electronic submission and viewing status

Updated May 2024

**Confidential and Proprietary Information** 

### Secure Portal Submission Process for Reproductive Health Consent Forms

- This process applies to electronic submission of consent forms for abortion, hysterectomy, and sterilization.
- Providers can use the <u>NC DHHS Reproductive Health Forms</u>.
- Carolina Complete Health Providers can now submit these reproductive health consent forms through the secure portal in advance of the claim submission.
- CCH providers can also view the status of the form in the portal, even if the form was submitted by mail.
- Please refer to <u>Medicaid Clinical Coverage Policy 1E-3</u> for additional details and guidance around Sterilization Procedures and Consent Forms.

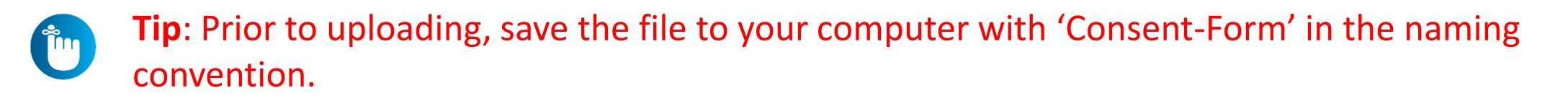

# Step 1: Login

### Portal Login: provider.carolinacompletehealth.com

Log In

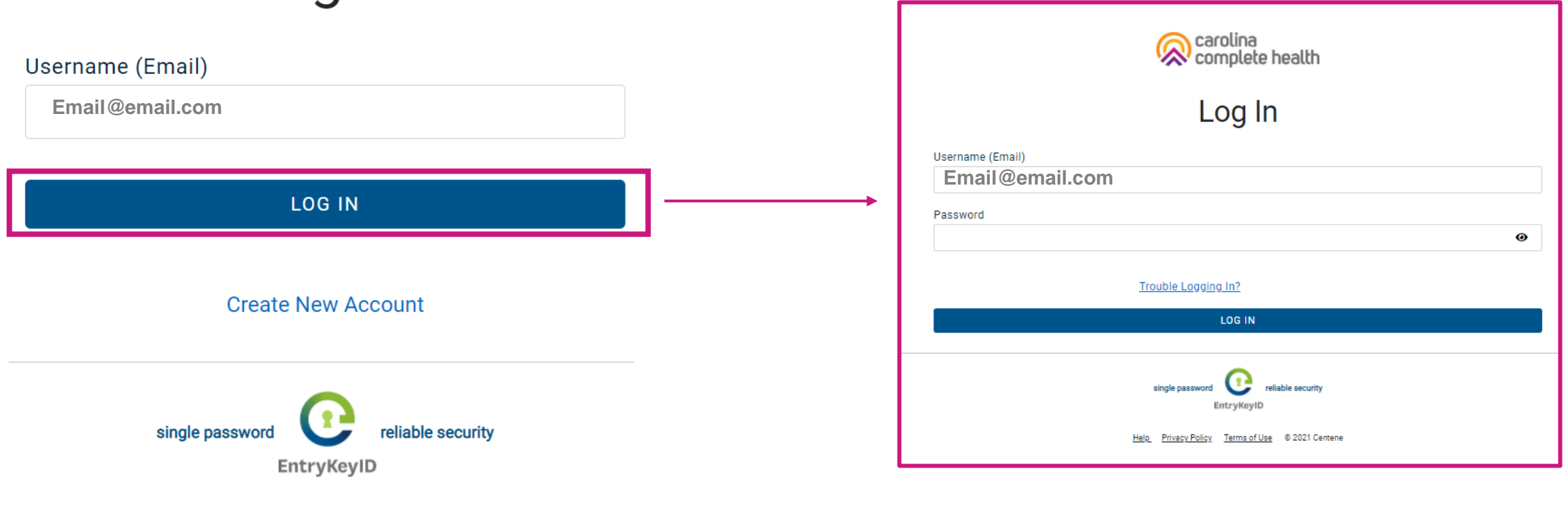

Help Privacy Policy Terms of Use © 2021 Centene

# Step 2: Check Member Eligibility and View Health Record

# From the Home Screen: Quick Actions, View Eligibility & Patient Information

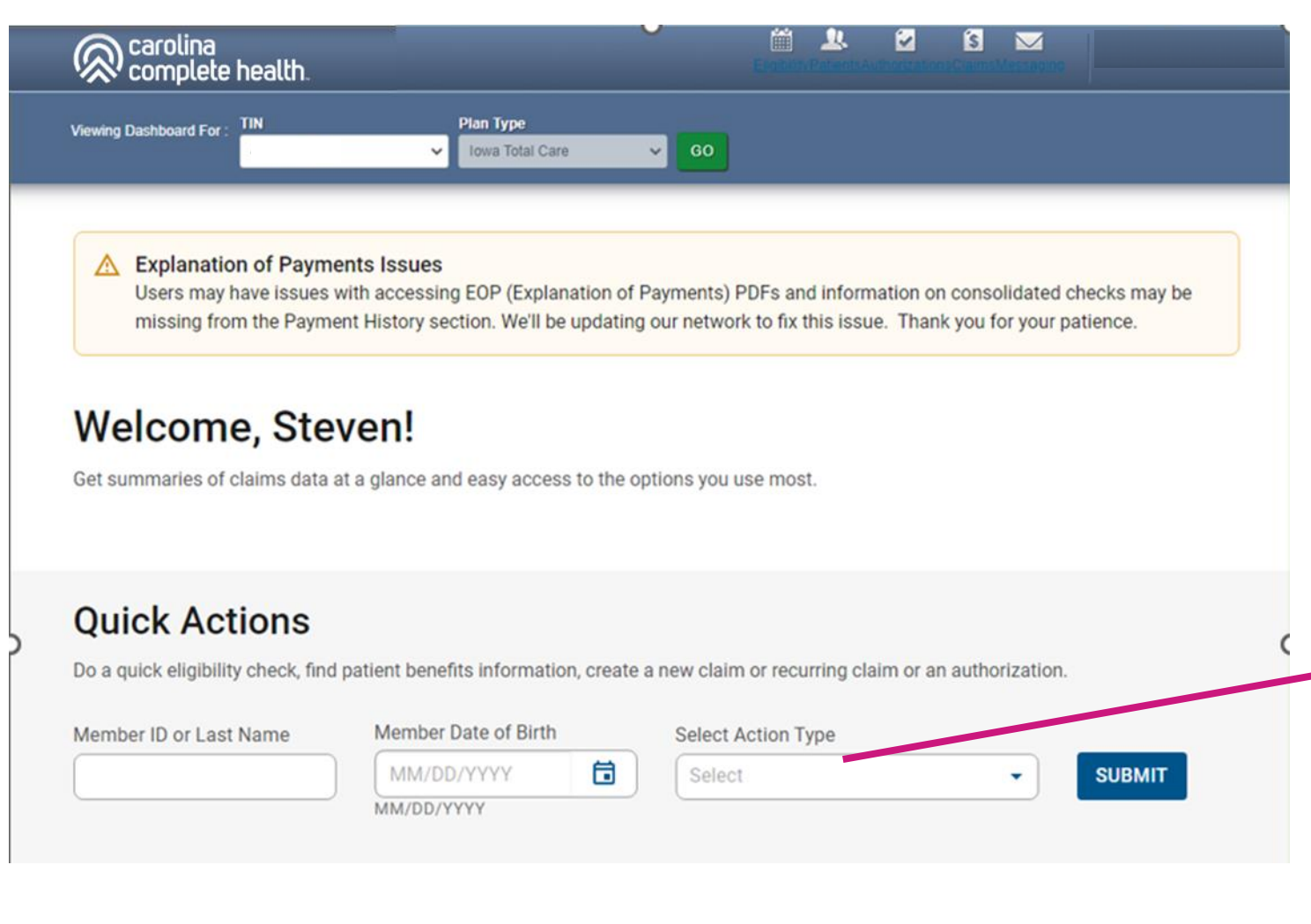

With two data points: 1. Member ID / Last Name 2. Date of Birth

Providers are able to view eligibility and patient information

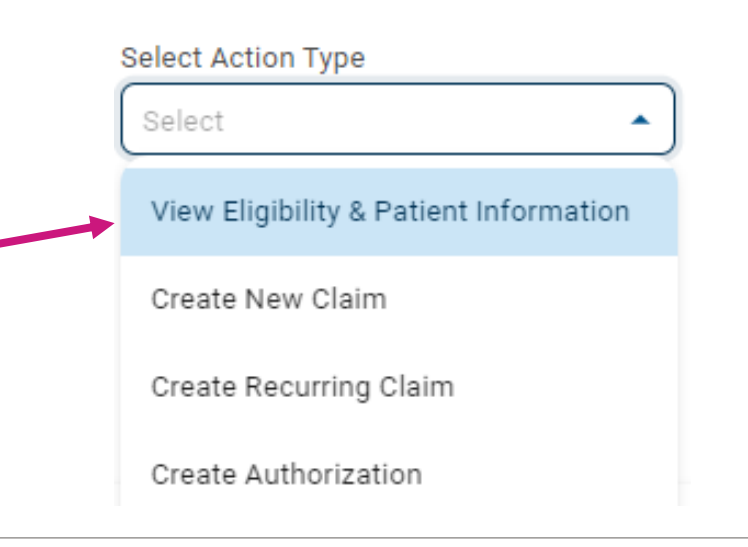

### **Eligibility Tips**

- When checking eligibility, if the member does not pull up, verify data entered
- If Member ID + DOB does not pull up the member, try Member Last Name + DOB
- As best practice, always check member eligibility before creating a web authorization or web claim

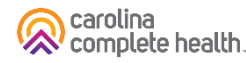

# Step 3: Document Resource Center: Document Upload

#### **Document Resource Center**

 Viewing the member's Health Record, click Document Resource Center on the left side menu.

Tip: Prior to uploading, save the file to your computer with 'Consent-Form' in the naming convention.

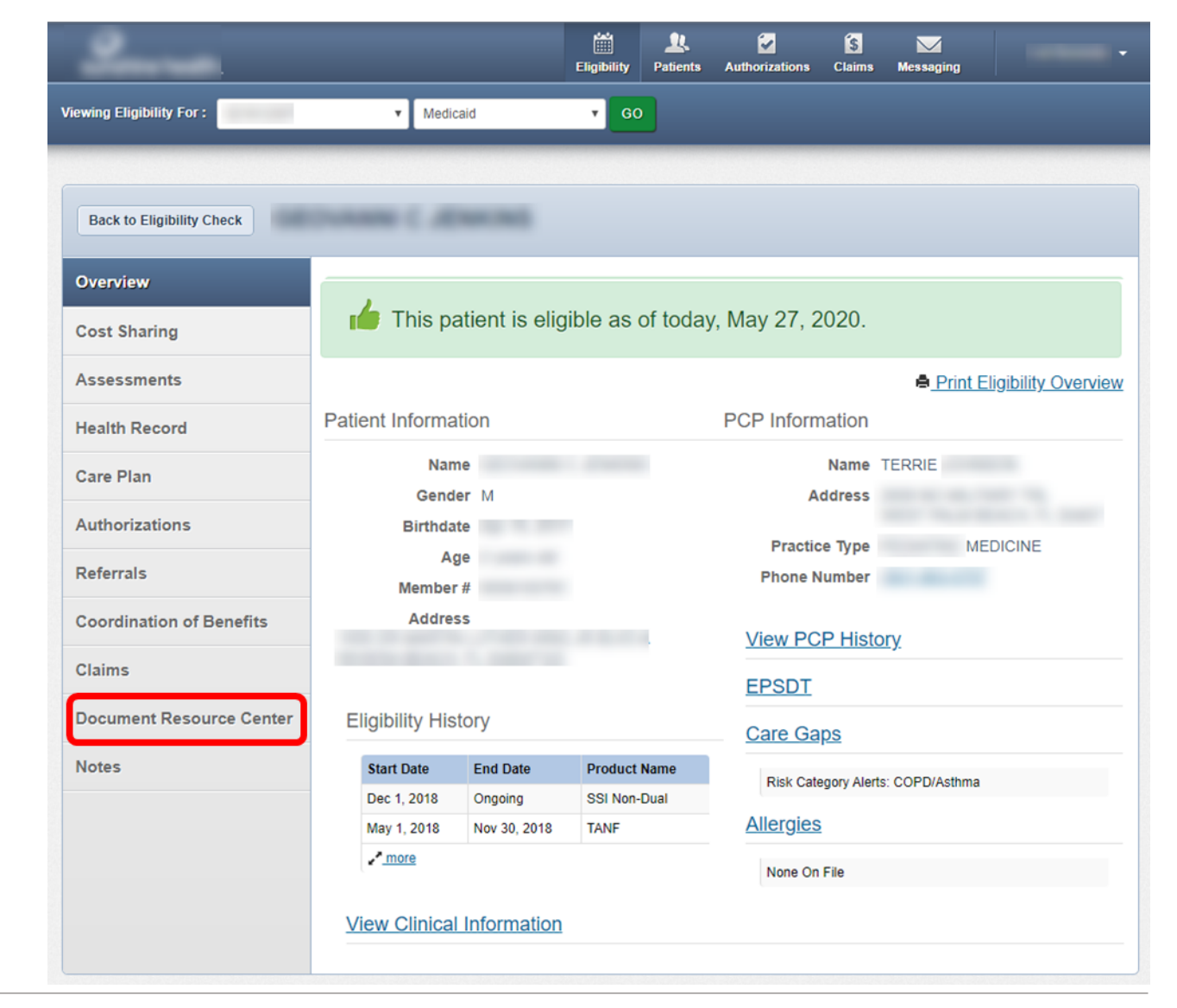

#### **Document Resource Center: Upload**

- Under Document Resource Center, under Document upload. Must have to choose Document Category as "Consent Forms" and Document Type as "Correspondence" and choose file within the size limit.
  - Tip: Prior to uploading, save the file to your computer with 'Consent-Form' in the naming convention.

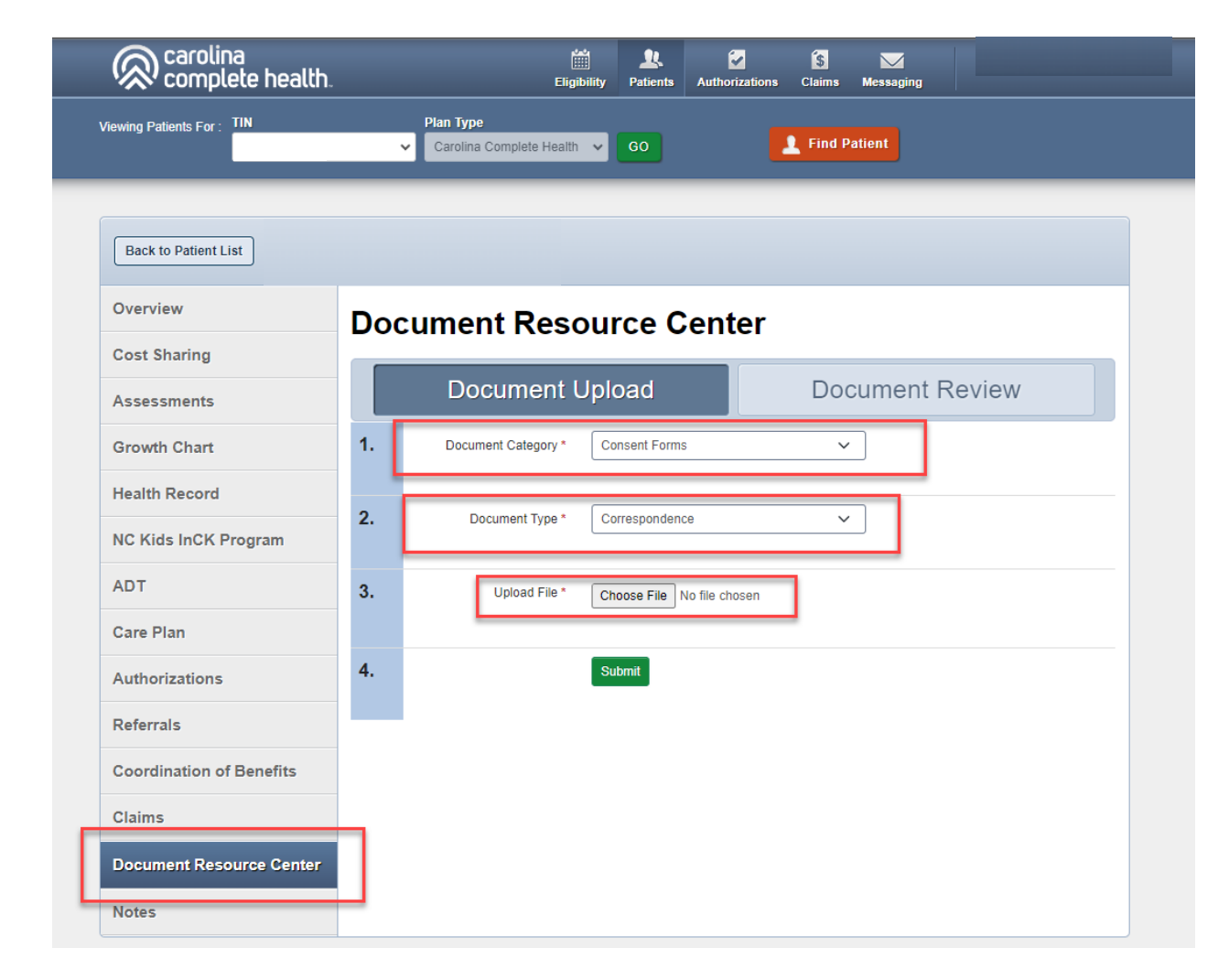

#### **Document Resource Center**

 After the file is successfully uploaded, you will see the message indicating 'Document Upload Accepted.'

|                          | Ŷ                  | Carolina Complete Health               | ✓ G0 >                        | ĸ                        | 09/09/1964                  | Find |
|--------------------------|--------------------|----------------------------------------|-------------------------------|--------------------------|-----------------------------|------|
| Back to Patient List     |                    |                                        |                               |                          |                             |      |
| Overview                 | Doc                | ument Reso                             | ource Cent                    | er                       |                             |      |
| Cost Sharing             |                    | Desument                               | Inload                        | Deeu                     | mont Doviou                 |      |
| Assessments              |                    | Document                               | Jpioad                        | Docu                     | ment Review                 |      |
| Growth Chart             | 1.                 | Document Category *                    | Please Select a category      | ×                        |                             |      |
| lealth Record            |                    |                                        |                               |                          |                             |      |
| NC Kids InCK Program     | 2.                 | Document Type *                        | Please Select one             | ~                        |                             |      |
| ADT                      | 3.                 | Upload File *                          | Choose File No file cho       | sen                      |                             |      |
| Care Plan                |                    |                                        |                               |                          |                             |      |
| Authorizations           | 4.                 |                                        | Submit                        |                          |                             |      |
| Referrals                |                    |                                        |                               |                          |                             |      |
| Coordination of Benefits | Documer<br>ca043d1 | nt Upload Accepted. If needed<br>d9cd5 | d, this document ID can be us | sed for tracking purpose | s: e27d1959-41af-45dc-980c- |      |
| laims                    |                    |                                        |                               |                          |                             |      |

### Step 4: Document Resource Center: Document Review

#### **Document Review**

- To view the uploaded documents, select Document Review
- Select Document Category "consent Forms" and Date Range "Start Date" & "End Date"
- This will display the files from the search criteria
- The File Name is listed as "Correspondence\_{FileName}" with status indicated

Î

Tip: The Document Review tab will also show the status of mailed Consent Forms

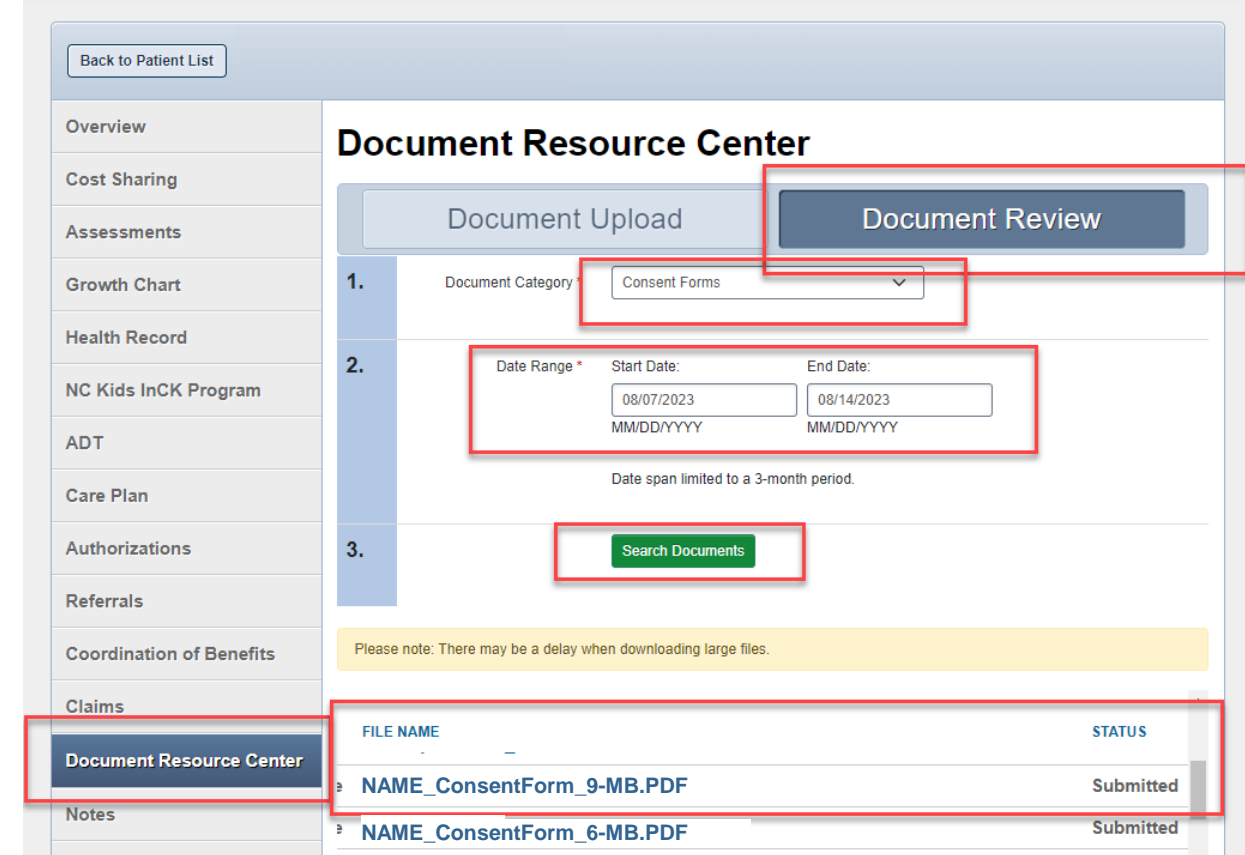

**Tip**: Prior to uploading, save the file to your computer with 'Consent-Form' in the naming convention.

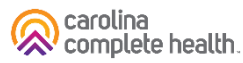

#### **Questions?**

Contact your Provider Engagement Administrator for support!

 PE Team Page: <u>https://network.carolinacompletehealth.com/engagement</u>

Call Provider Services at 1-833-552-3876